Tunneli loomine greeny.cs.tlu.ee masinasse

\* Käivita putty, vali ssh -> tunnelid
\* Määra omale meelde jääv kohaliku masina värat (Source port). Samuti sihtkoht (greeny.cs.tlu.ee:80)

| 🔀 PuTTY Configuration                                                                                                    |                                                                                                    |                                                                                                    |                                                                                               |  |  |  |
|----------------------------------------------------------------------------------------------------|----------------------------------------------------------------------------------------------------|----------------------------------------------------------------------------------------------------|-----------------------------------------------------------------------------------------------|--|--|--|
| Category:                                                                                                    |                                                                                                    |                                                                                                    |                                                                                               |  |  |  |
| 🖃 Terminal 🔺                                                                                                    | Options controlling SSH port forwarding                                                                                                    |                                                                                                    |                                                                                               |  |  |  |
| Ferminal     Keyboard     Bell     Features     Features     Selection     Colours     Colours     Colours     Proxy     Telnet     Rlogin     SSH     Kex     Auth     TTY | Add new forward<br>Source port<br>Destination<br>C Local ports<br>Forwarded ports<br>Add new forward<br>Source port<br>Destination<br>Auto | s controlling SSH po<br>accept connections<br>ts do the same (SSI<br>s:<br>ded port:<br>5555<br>greeny.cs.tlu.ee<br>C Remote<br>C IPv <u>4</u> | s from other hosts<br>H-2 only)<br><u>Remove</u><br><u>Add</u><br>C Dynamic<br>C IPv <u>6</u> |  |  |  |
| X11<br>Tunnels<br>Bugs ▼                                                                                                    |                                                                                                    |                                                                                                    |                                                                                               |  |  |  |
| About                                                                                                    |                                                                                                    | <u>O</u> pen                                                                                                    | Cancel                                                                                        |  |  |  |

Vajuta Add

| RuTTY Configuration                                                                                                    |                                                                                                    | × |  |  |  |  |
|----------------------------------------------------------------------------------------------------|----------------------------------------------------------------------------------------------------|---|--|--|--|--|
| Category:                                                                                                    |                                                                                                    |   |  |  |  |  |
| 🖃 Terminal 🔺                                                                                                    | Options controlling SSH port forwarding                                                                                                    |   |  |  |  |  |
| <ul> <li>Terminal</li> <li>Keyboard</li> <li>Bell</li> <li>Features</li> <li>Window</li> <li>Appearance</li> <li>Behaviour</li> <li>Translation</li> <li>Selection</li> <li>Colours</li> <li>Connection</li> <li>Data</li> <li>Proxy</li> <li>Telnet</li> <li>Rlogin</li> <li>SSH</li> <li>Kex</li> <li>Auth</li> <li>TTY</li> <li>X11</li> </ul> | Options controlling SSH port forwarding         Port forwarding         Local ports accept connections from other hosts         Remote ports do the same (SSH-2 only)         Forwarded ports: <u>Remove</u> L5555       greeny.cs.tlu.ee:80         Add new forwarded port: <u>Add</u> Destination <u>Add</u> © Local       Remote         Quice port <u>Add</u> Oestination       Uptional         © Local       Remote         O IPv4       IPv6 |   |  |  |  |  |
| Bugs                                                                                                    |                                                                                                    |   |  |  |  |  |
| About                                                                                                    | <u>O</u> pen <u>C</u> ancel                                                                                                    |   |  |  |  |  |

Mine menüüs Sessiooniosa peale. <u>Kirjuta</u> aadressiks lin2.tlu.ee (ära vali, muidu läheb tunnel kaduma)

| 🞇 PuTTY Configuration                                                                                                    | ×                                                                                                    |  |  |  |  |
|----------------------------------------------------------------------------------------------------|----------------------------------------------------------------------------------------------------|--|--|--|--|
| Category:                                                                                                    |                                                                                                    |  |  |  |  |
| Session     Logging     Logging     Content of the second of the second of the se | Basic options for your PuTTY session         Specify the destination you want to connect to         Host Name (or IP address)       Port         [in2.tlu.ee]       22         Connection type:       2         O I elnet O Rlogin O SSH O Serial         Load, save or delete a stored session         Saved Sessions         Default Settings         Load         bcs         bitt.cs.tlu.ee         greeny.cs.tlu.ee         greeny.tunel         in2.tlu.ee         minitorn.cs.tlu.ee         Close window on exit:         Always O Never         O Dnly on clean exit |  |  |  |  |
| <u>About</u>                                                                                                    | <u>O</u> pen <u>C</u> ancel                                                                                                    |  |  |  |  |

Logi lin2-te sisse

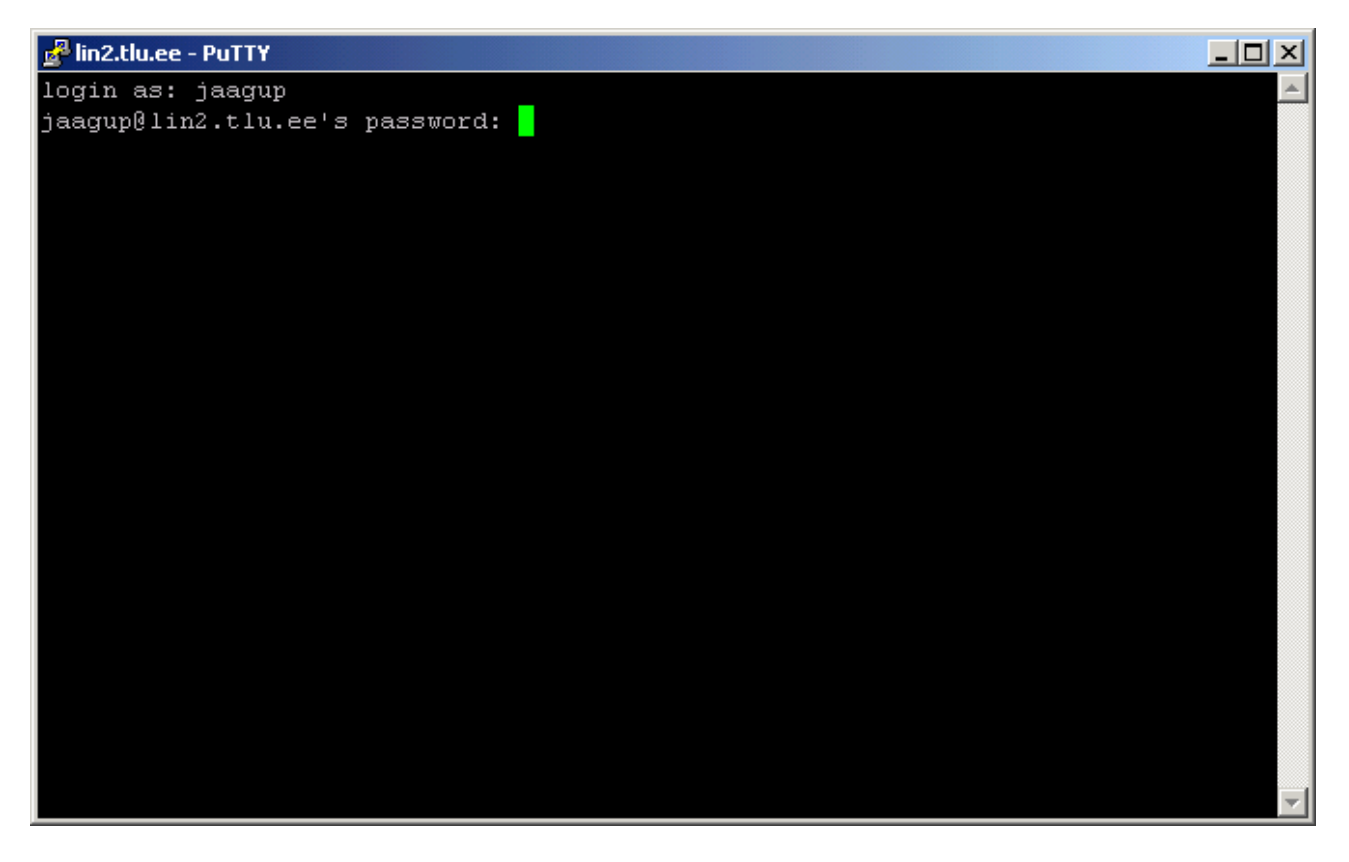

Kirjuta

ssh greeny.cs.tlu.ee

Kui küsitakse, kas ühenduda, siis vasta sõnaga yes

| 🚰 jaagup@lin2:~                                                                                        |          |  |  |  |  |
|----------------------------------------------------------------------------------------------------|----------|--|--|--|--|
| login as: jaagup                                                                                       | <b>A</b> |  |  |  |  |
| jaagup@lin2.tlu.ee's password:                                                                         |          |  |  |  |  |
| Last login: Tue Nov 10 16:58:10 2009 from ws11.cs1.tlu.ee                                              |          |  |  |  |  |
| Disk quotas for user jaagup (uid 558):                                                                 |          |  |  |  |  |
| Filesystem blocks quota limit grace files quota limit g                                                | race     |  |  |  |  |
| /dev/mapper/clr1-opt                                                                                   |          |  |  |  |  |
| 9564 76800 102400 1 10 100                                                                             |          |  |  |  |  |
| /dev/mapper/clr0-home2                                                                                 |          |  |  |  |  |
| 507944 2097152 2097152 386 20000 20000                                                                 |          |  |  |  |  |
| [jaagup@lin2 ~]\$ ssh greeny.cs.tlu.ee                                                                 |          |  |  |  |  |
| Warning: the RSA host key for 'greeny.cs.tlu.ee' differs from the key for t<br>address '193.40.238.41' | he IP    |  |  |  |  |
| Offending key for IP in /home2/j/jaagup/.ssh/known hosts:11                                            |          |  |  |  |  |
| Matching host key in /home2/j/jaagup/.ssh/known hosts:15                                               |          |  |  |  |  |
| Are you sure you want to continue connecting (yes/no)?                                                 |          |  |  |  |  |
|                                                                                                    |          |  |  |  |  |
|                                                                                                    |          |  |  |  |  |
|                                                                                                    |          |  |  |  |  |
|                                                                                                    |          |  |  |  |  |
|                                                                                                    |          |  |  |  |  |
|                                                                                                    |          |  |  |  |  |
|                                                                                                    |          |  |  |  |  |
|                                                                                                    |          |  |  |  |  |
|                                                                                                    | -        |  |  |  |  |

Samuti oma parool

| 🛃 jaagup@greeny:~                                                                |          |  |  |  |
|----------------------------------------------------------------------------------|----------|--|--|--|
| login as: jaagup                                                                 | <b>A</b> |  |  |  |
| jaagup@lin2.tlu.ee's password:                                                   |          |  |  |  |
| Last login: Tue Nov 10 16:58:10 2009 from ws11.cs1.tlu.ee                        |          |  |  |  |
| Disk quotas for user jaagup (uid 558):                                           |          |  |  |  |
| Filesystem blocks quota limit grace files quota limit g                          | race     |  |  |  |
| /dev/mapper/clr1-opt                                                             |          |  |  |  |
| 9564 76800 102400 1 10 100                                                       |          |  |  |  |
| /dev/mapper/clr0-home2                                                           |          |  |  |  |
| 507944 2097152 2097152 386 20000 20000                                           |          |  |  |  |
| [jaagup@lin2 ~]\$ ssh greeny.cs.tlu.ee                                           |          |  |  |  |
| Warning: the RSA host key for 'greeny.cs.tlu.ee' differs from the key for the IP |          |  |  |  |
| Offending key for TP in /home2/j/jaagun/ ssh/known hosts:11                      |          |  |  |  |
| Matching host key in /home2/j/jaagun/.ssh/known hosts:15                         |          |  |  |  |
| Are you sure you want to continue connecting (yes/no)? yes                       |          |  |  |  |
| jaagupMgreenv.cs.tlu.ee's password:                                              |          |  |  |  |
| Last login: Tue Nov 10 10:17:14 2009 from ws0.cs1.tlu.ee                         |          |  |  |  |
| fjaagup@greenv ~1\$                                                              |          |  |  |  |
| [] und ub object und i ] (                                                       |          |  |  |  |
|                                                                                  |          |  |  |  |
|                                                                                  |          |  |  |  |
|                                                                                  |          |  |  |  |
|                                                                                  |          |  |  |  |
|                                                                                  | -        |  |  |  |

Edasi võib greenys vabalt toimetada.

Vaatamine brauserist nõnda, et greeny masina asemele tuleb kohaliku masina valitud port nagu pildil

| 🕙 In | 🕲 Index of /~jaagup - Mozilla Firefox 📃 📃 |                                                  |                  |                       |            |
|------|-------------------------------------------|--------------------------------------------------|------------------|-----------------------|------------|
| Eile | <u>E</u> dit ⊻iew Hi <u>s</u> to          | ory <u>B</u> ookmarks <u>T</u> ools <u>H</u> elp |                  |                       | $\bigcirc$ |
|      | • 🔶 • 🧭                                   | 🛞 🏠 🗋 http://localho                             | st:5555/~jaagup/ | Google                | ٩ 🕗        |
|      | 0 uut kirja                               | 🖸 🗋 Veebipro                                     | ogrammeerimine   | 🔄 🗋 Index of /~jaagup | - 🛛        |
| In   | ndex of                                   | /~jaagup                                         | Size Description |                       | <u> </u>   |
|      |                                           |                                                  |                  |                       |            |
| 2    | Parent Directory                          | Z                                                | -                |                       |            |
| Ð    | <u>esimene.html</u>                       | 10-Nov-2000 15:09                                | 77               |                       |            |
| Ð    | esimene.php                               | 10-Nov-2000 15:11                                | 136              |                       |            |
| Ð    | esimene.txt                               | 10-Nov-2000 15:08                                | 5                |                       |            |
|      | <u>if03/</u>                              | 16-Mar-2004 12:27                                | -                |                       |            |
|      | <u>if04/</u>                              | 14-Feb-2005 14:44                                | -                |                       |            |
|      | <u>if05/</u>                              | 07-Nov-2006 11:50                                | -                |                       |            |
|      | <u>if06/</u>                              | 07-Apr-2008 12:09                                | -                |                       |            |
|      | <u>if07/</u>                              | 22-Oct-2008 09:49                                | -                |                       |            |
|      | <u>if08/</u>                              | 08-Sep-2009 07:56                                | -                |                       |            |
| n    | im9/                                      | 03-Nov-2009 14:41                                |                  |                       | <b></b>    |
| Done |                                           |                                                  |                  |                       | 11.        |